Lathund föräldrar med profiler för sina barn

Logga in som förälder där du har skapat ditt personliga konto och kopplat dina barn som profiler.

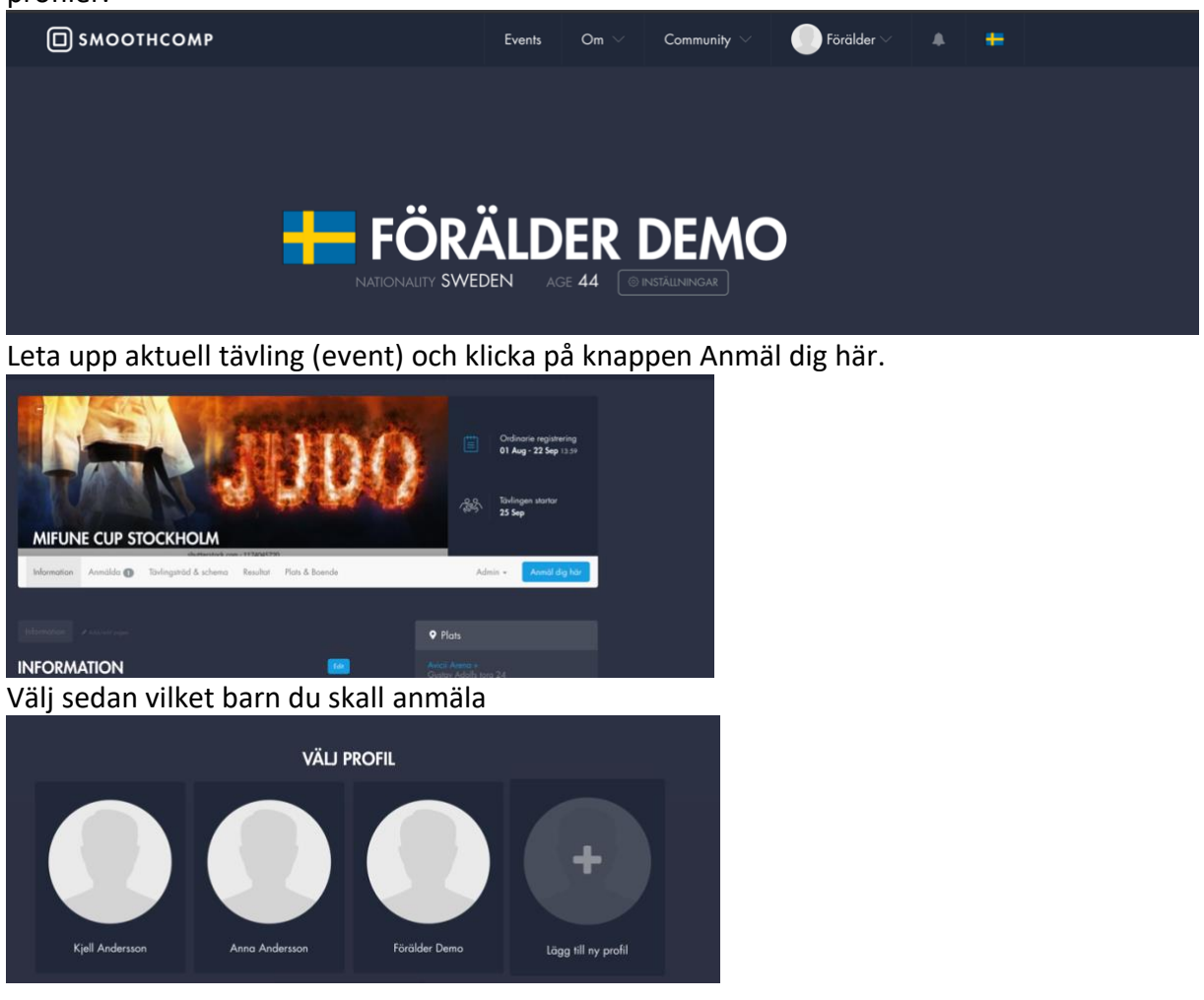

Kontrollera att uppgifterna är rätt och att bälte är angivit, du kan lägga till detta nu om det saknas

| Användaruppgi                         | fter                          |                |
|---------------------------------------|-------------------------------|----------------|
| Förnamn                               | Kjell                         | •              |
| Efternamn                             | Andersson                     | -              |
| Email                                 | johan.arrbo@judo.se           |                |
| Födelsedatum                          | Dog 👻 Månad 👻 År              | *              |
| Kön                                   | Välj kön                      | ٣              |
| Bälte/erfarenhe<br>+ Lägg till bälte, | ts nivðer<br>Ferforenbetuninð |                |
|                                       | Spar                          | o och fortsätt |

Välj sedan matchande klass denna proceduren kan man behöva repetera innan man går till betalning om man också vill regga en dubblering eller ett läger

| ANMÄL TILL MIFUNE CUP STOCKHOLM                                                           |           |  |
|-------------------------------------------------------------------------------------------|-----------|--|
| användaruppgifter > <b>tävlingsklasser</b> > betalning                                    |           |  |
| Din klubb och Affiliation/team                                                            |           |  |
| Klubb                                                                                     |           |  |
| Mifune JK                                                                                 | *         |  |
| Affiliation/Team                                                                          |           |  |
| Ingen Affiliation/team                                                                    |           |  |
|                                                                                           |           |  |
| Tävlingsklasser                                                                           |           |  |
| Genom att registrera dig till Mifune Cup Stockholm godkänner du deras<br>användarvillkor. |           |  |
| PU15 0 SEK<br>Pojkar U15                                                                  | Lögg till |  |

Markera rätt åldersklass, bälte och välj korrekt viktklass, finns också möjlighet att lämna en anteckning till arrangören, tex har dispens för dubblering eller dyl.

| Klubb                                                                                     |   |  |
|-------------------------------------------------------------------------------------------|---|--|
| Mifune JK                                                                                 | * |  |
| Affiliation/Team                                                                          |   |  |
| Ingen Affiliation/team                                                                    |   |  |
|                                                                                           |   |  |
|                                                                                           |   |  |
| Tävlingsklasser                                                                           |   |  |
| Genom att registrera dig till Mifune Cup Stockholm godkänner du deras<br>användarvillkor. |   |  |
| PUIS 0 SEK                                                                                |   |  |
| Pojkar UTS                                                                                |   |  |
| PU15 (13 och 14 år)                                                                       | ~ |  |
|                                                                                           | ~ |  |
| Blått                                                                                     |   |  |
| Blått<br>-60 Kg                                                                           | ~ |  |
| -60 Kg                                                                                    | ~ |  |

## Godkänn tävlingsvillkoren

| Användarvillkor                                                                                |  |  |  |  |
|------------------------------------------------------------------------------------------------|--|--|--|--|
| INFORMATION FROM SMOOTHCOMP                                                                    |  |  |  |  |
| By registering to this event you will be sharing your contact information with event organizer |  |  |  |  |
| Read more                                                                                      |  |  |  |  |
| TOS                                                                                            |  |  |  |  |
| This is free text that you can add as you like                                                 |  |  |  |  |
| engjvlkm                                                                                       |  |  |  |  |
| ighgoe                                                                                         |  |  |  |  |
| Accept terms of services.                                                                      |  |  |  |  |
| Decline Accept                                                                                 |  |  |  |  |
| ×                                                                                              |  |  |  |  |

Och som jag nämnde ovan repeterar man om det är flera klasser att lägga till innan man går vidare till betalningen.

| Din klubb och Affiliation/team                                                            | Ej bekräftade registreringar       |
|-------------------------------------------------------------------------------------------|------------------------------------|
| Klubb<br>Mifune JK *                                                                      | PU15 O SEK  Vikiane. 00 g Beh Bior |
| Affiliation/Team                                                                          | Totalt: O SEK                      |
| Ingen Affiliation/team                                                                    | Etgg till kupengkod                |
|                                                                                           |                                    |
| Tävlingsklasser                                                                           | Ausoid regisiteringen              |
| Genom att registrera dig till Mifune Cup Stockholm godkänner du deras<br>användarvillkor. |                                    |
| PUIS 0 SEK N/A Varför?<br>Pojkar UIS                                                      |                                    |
| - Division - 👻                                                                            |                                    |
| - Belt - 🗸 🗸                                                                              |                                    |
| - Viktlass - 🗸 🗸                                                                          |                                    |
| Lögg till en anteckning                                                                   |                                    |
| Story Award                                                                               |                                    |

Vissa klubbar står för tävlingsavgifterna, tillhör du en sådan så klickar dig fram till nästa steg som frågar efter ditt kort nummer, ange det inte utan stäng webbläsaren/fliken. Tillhör du en klubb där dom aktiva själva betalar så anger du ditt betalkort och betalar.

|                                              | FRAMGÅNG!         |  |  |  |  |
|----------------------------------------------|-------------------|--|--|--|--|
|                                              | PAYMENT COMPLETED |  |  |  |  |
|                                              | Forthat           |  |  |  |  |
|                                              |                   |  |  |  |  |
| HITTA BOENDE I NÄRHETEN MIFUNE CUP STOCKHOLM |                   |  |  |  |  |

Klart!

Repeterar för varje barn du har som profil, denna fungerar också som lathund för aktiva som vill anmäla själva. Dock finns det då inga profiler utan bara sin egen.